### Esercitazione con Google Earth

#### Geomorfologia costiera

## DELTA FLUVIALI E LITORALI SABBIOSI

- 1) Aprire Google Earth Pro (se non è stato già installato nel proprio computer, scaricare da qui: <u>https://www.google.it/earth/download/gep/agree.html</u>; non usare la versione web).
- 2) Aprire il file COSTE\_01\_GE.KMZ (File  $\rightarrow$  Apri)

#### DELTA DEL TAGLIAMENTO

- Spostare il cursore sul riquadro generale a sinistra in "Luoghi" e fare doppio click su: COSTE\_01\_GE → TAGLIAMENTO
- 2) Utilizzare lo strumento "Immagini Storiche" per osservare le immagini da satellite in epoche diverse. Selezionare la foto del 2003
- 3) All'interno del perimetro indicato digitalizzare i seguenti elementi, usando colori e spessori diversi.

#### **IMMAGINE 2003**

#### AREA

- Cordone litoraneo
- Laguna
- Barena

#### PUNTO

• Bocca di porto

#### LINEA

- Barriere frangivento
- Scogliere artificiali (difese costiere)
- Linea di riva 2003

#### **IMMAGINE 2017**

Linea di riva 2017

#### **DELTA DEL PO**

- Spostare il cursore sul riquadro generale a sinistra in "Luoghi" e fare doppio click su: COSTE\_01\_GE → DELTA DEL PO
- 2) Utilizzare lo strumento "Immagini Storiche" per osservare le immagini da satellite in epoche diverse. Iniziare selezionando la foto del 2001
- 3) All'interno del perimetro indicato digitalizzare la linea di riva per i seguenti anni, utilizzando colori e/o spessori diversi:
  - FOTO 2001
  - FOTO 2009
  - FOTO 2013
  - FOTO 2017
  - FOTO 2020

# ESEMPI DI COSTE NEL MONDO

- 1) Aprire Google Earth Pro (se non è stato già installato nel proprio computer, scaricare da qui: <u>https://www.google.it/earth/download/gep/agree.html</u>; non usare la versione web).
- 2) Aprire il file COSTE\_02\_GE.KMZ (File  $\rightarrow$  Apri)
- 3) Navigare tra le varie località e osservare forme e depositi.
- 4) Utilizzare sia la visione zenitale che prospettica, attivando il livello "Rilievo" in basso a sinistra se non è già attivo.
- 5) Utilizzare lo strumento "Immagini Storiche" per osservare le immagini da satellite in epoche diverse.